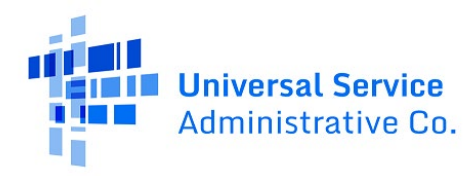

# RHC Connect User Guide – FCC Form 469

### Updated as of October 2024

# Contents

| About RHC Connect for the FCC Form 469            | 2  |
|---------------------------------------------------|----|
| RHC Connect Walkthrough for Service Providers     | 3  |
| RHC Connect Walkthrough for Health Care Providers | 15 |
| Frequently Asked Questions                        | 22 |
| Resources                                         | 22 |

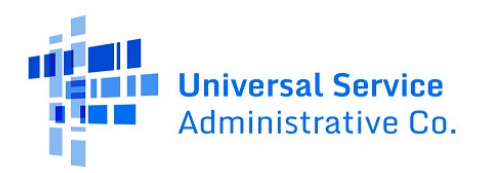

# About RHC Connect for the FCC Form 469

**RHC Connect** is the web-based system that will host the FCC Form 469 beginning in funding year (FY) 2024. The FCC Form 469 is the new invoicing form for the Telecommunication (Telecom) Program. Per <u>FCC Order 23-6</u>, it's aligned with the <u>FCC Form 463</u>, the invoicing form used for the Healthcare Connect Fund (HCF) Program. One key difference is that the service provider will submit the FCC Form 469 in RHC Connect, the applicant will receive an email alerting them of the submission, and the applicant will officially submit the form to USAC by certifying and signing the form. For Funding Year (FY) 2024, the FCC Form 467, the Healthcare Provider Support Schedule (HSS), and the Telecom invoice will be eliminated in the Telecom Program. For information and resources about the FCC Form 469, visit the <u>Welcome to RHC Connect – FCC Form 469</u> webpage.

**Please Note:** The red boxes and arrows in the screenshots that follow do not actually appear in RHC Connect.

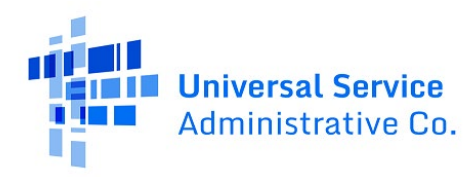

# RHC Connect Walkthrough for Service Providers

Step 1: Log in to My Portal and click Rural Health Care.

| Universal Service<br>Administrative Co.            |                              |        |
|----------------------------------------------------|------------------------------|--------|
| Dashboard                                          |                              |        |
| 💾 Upcoming Dates                                   | High Cost                    | $\sim$ |
| 10/01 Annual 54.314<br>2024 Certification<br>Due   | Lifeline                     | $\sim$ |
| 202024                                             | Rural Health Care            | $\sim$ |
| 10/07 Performance<br>2024 Measures<br>Testing Data | Service Providers            | $\sim$ |
| 10/09 October 2024<br>Monthly<br>Webinar           | USAC Customer Service Portal | $\sim$ |
| see full calendar                                  |                              |        |

Step 2: Click RHC Connect.

| Dashboard                                         |                                                                                                    |        | ×                                |
|---------------------------------------------------|----------------------------------------------------------------------------------------------------|--------|----------------------------------|
| 💾 Upcoming Dates                                  | High Cost                                                                                                    | $\sim$ | Help?                            |
| 10/01 Annual 54.314<br>Certification<br>Due       | Lifeline                                                                                                    | $\sim$ | Send us a message<br>Click here  |
| 10/07 - <sup>3Q2024</sup>                         | Rural Health Care                                                                                                    | ^      | <b>Call us</b><br>(888) 641-8722 |
| 2024 Performance<br>2024 Measures<br>Testing Data | Telecom Invoice - Service Providers must use this page to submit and<br>manage invoices in the Telecommunications (Telecom) Program for FY2023<br>and earlier.                                                                                                   |        |                                  |
| 10/09 October 2024<br>Monthly<br>Webinar          | My Portal FCC Form 463 - Service providers must use this page to submit<br>and manage invoices (FCC Forms 463) in the Healthcare Connect Fund (HCF)<br>Program for FY2021 and earlier, and the Connected Care Pilot Program<br>(Crepp)                           |        |                                  |
|                                                   | RHC Connect - Service providers must use this page to submit and manage<br>invoices for FCC Form 463 in the Healthcare Connect Fund (HCF) Program for<br>FV2022 and later, and FCC Form 469 in the Telecommunications (Telecom)<br>Program for FV2024 and later. | 1      |                                  |

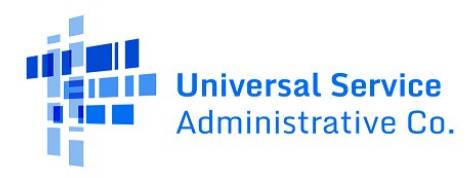

#### Step 3: Click START AN FCC Form 469.

| DASHBOARD START A FCC F | ORM 469                         |              |                  |             |                     |                           |                  | •        |
|-------------------------|---------------------------------|--------------|------------------|-------------|---------------------|---------------------------|------------------|----------|
| RHC Connec              | A MARK                          |              |                  | -           | _                   | -                         | _                | ~        |
|                         | My F                            | unding       |                  | My Invoices |                     | My SP                     | INs              | _        |
| 14.1                    | Form Type<br>FCC Form 462 •     |              |                  |             |                     |                           |                  |          |
| 14:1<br>Sep 24 20       | Search for a Commitment         |              |                  | SEARCH      | ur.                 |                           |                  |          |
|                         | FCC Form 462 Application Number | \$PIN/498 ID | Service Provider | HCP Number  | Outstanding Balance | Service Delivery Deadline | Invoice Deadline |          |
|                         | RHC202400                       | 1430         |                  |             | \$1,137.50          | 6/30/2025                 | 10/28/2025       | 曲        |
|                         | RHC202400                       | 1430         |                  |             | \$409,500.00        | 6/30/2025                 | 10/28/2025       |          |
|                         | RHC202300                       | 1430         |                  |             | \$6,305.00          | 6/30/2025                 | 10/28/2025       | <b>#</b> |
|                         | RHC202300                       | 1430         |                  |             | \$4,595.50          | 6/30/2024                 | 2/25/2025        |          |
|                         | RHC202300                       | 1430         |                  |             | \$39.039.00         | 6/30/2024                 | 10/28/2024       | <b></b>  |
|                         | RHC202300                       | 1430         |                  |             | \$1,313.00          | 6/30/2024                 | 10/28/2024       | <b>#</b> |

**Step 4:** Select the **SPIN/498 ID** from the dropdown menu. Note: Once you select a SPIN and click **Save & Continue** you will be unable to change your selection. Click **Save & Continue**.

| DASH | BOARD START & FCC FORM 469                                                 |                                                                           |                                                               |                                                 | III 🔵 🎋 annealara         |
|------|----------------------------------------------------------------------------|---------------------------------------------------------------------------|---------------------------------------------------------------|-------------------------------------------------|---------------------------|
|      | Start                                                                      | Invoice item(s)                                                           | Supporting Documentation                                      | Declaration of Assistance                       | Certification             |
|      | Start Paperwork Reduction Act (PRA)  Note: Once you select an SPIN/498 ID. | and click continue, you will <b>not</b> be able to change your selection. |                                                               |                                                 | •                         |
|      |                                                                            | SPIN/498 ID<br>143001                                                     | •                                                             |                                                 |                           |
|      | EXIT                                                                       |                                                                           |                                                               |                                                 | SAVE & CONTINUE           |
|      |                                                                            | If you have questions please contact our Help [                           | iesk at (800) 453-1546 or RHC-Assist@usac.org 8:00 a.m. — 8:0 | 0 p.m. ET Monday through Friday for assistance. | Approved by OMB 3060-0804 |
|      | @2024 Universal Service Administrative Cor                                 | npany. All rights reserved.                                               |                                                               |                                                 | PRIVACY POLICIES          |

**Step 5:** Under the **Status** column, **Not Available** means either the FCC Form 466 is on another submitted FCC Form 469, the FCC Form 466 is on a draft FCC Form 469, or all funds have been invoiced and disbursed. Warning message will be displayed citing reason. **Ready** means the FCC Form 466 may be added to the invoice.

| FCC Form 469                          | - RHC_IN         | V2024           |                      |                     |                                  |                                |                          |                       |                       |                                               |                                                      |                                      |                          |                  |
|---------------------------------------|------------------|-----------------|----------------------|---------------------|----------------------------------|--------------------------------|--------------------------|-----------------------|-----------------------|-----------------------------------------------|------------------------------------------------------|--------------------------------------|--------------------------|------------------|
|                                       | Start            |                 |                      | Invoice Ite         | m(s)                             | Suppor                         | ting Documentat          | ion                   |                       | Declaration of Assistanc                      | e                                                    | Certifi                              | cation                   |                  |
| Invoice Item(s                        | )                |                 | _                    |                     |                                  |                                |                          |                       |                       |                                               |                                                      |                                      |                          |                  |
| Select the approved FCC               | Form 466 applic  | ations that you | would like to add to | this invoice.       |                                  |                                |                          |                       |                       |                                               |                                                      |                                      |                          |                  |
| Q. Search for FCC Form                | ion invoice item | (5)             | SEARCH               |                     |                                  |                                |                          |                       |                       |                                               |                                                      |                                      |                          | ۲. c             |
| FCC Form 466<br>Application<br>Number | Connection       | HCP<br>Number   | HCP Name             | Service<br>Category | Service Type                     | Bandwidth<br>(Download/Upload) | Number of<br>Voice Lines | Monthly<br>Rural Rate | Monthly<br>Urban Rate | Recurring Amount<br>Remaining to<br>Invoice 😧 | Non-Recurring<br>Amount<br>Remaining to<br>Invoice 📀 | Today's Potential<br>Reimbursement 🕢 | Total Cost<br>Invoiced 📀 | Status           |
| RHC202500                             | 1                | 15:             |                      | Data                | Bonded T-1                       | 700 Mbps                       |                          | \$679,762.00          | \$56,643.00           | \$4,429,417.56                                | \$6,775.00                                           |                                      |                          | Not<br>Available |
| RHC202500                             | 1                | 27:             |                      | Data                | Bonded T-1                       | 678 Mbps                       |                          | \$5,113.00            | \$87,754.00           | \$61,356.00                                   | \$897,878.00                                         |                                      |                          | Ready            |
| RHC20240(                             | 1                | 27-             |                      | Voice               | Digital Subscriber<br>Line (DSL) |                                | 345                      | \$34,534.00           | \$34.534.00           | \$414,408.00                                  | \$346,235.00                                         |                                      |                          | Ready            |
| RHC20240(                             | 1                | 27.             |                      | Voice               | Central Office<br>Trunk (COT)    |                                | 499                      | \$95,107.00           | \$18,090.00           | \$1,046,177.00                                | \$0.00                                               |                                      |                          | Not<br>Available |

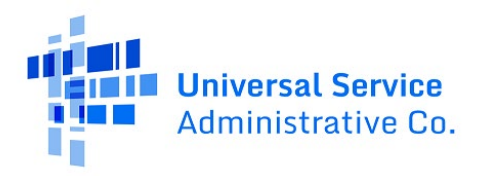

| <b>Ø</b><br>Dashe | GARD START A FCC FOR                                              | / 469                          |                 |                       |                  |                                               |                             |                        |                    |                            |                            |                    |                | <br>•            | 440 De<br>1920 D |
|-------------------|-------------------------------------------------------------------|--------------------------------|-----------------|-----------------------|------------------|-----------------------------------------------|-----------------------------|------------------------|--------------------|----------------------------|----------------------------|--------------------|----------------|------------------|------------------|
|                   | RHC2024000                                                        | 1,2                            | 320             |                       | Voice            | Direct Inward<br>Dialing (DID)                |                             | 499                    | \$111,187.00       | \$23,453.69                | \$0.00                     | \$0.00             |                | Not<br>Available |                  |
|                   | RHC202400                                                         | 1                              | 32(             |                       | Data             | Dataphone or<br>Digital Data Service<br>(DDS) | 654 Mbps                    |                        |                    |                            |                            | -                  |                | Not<br>Available |                  |
|                   | This FCC Form 466 applica<br>RHC2024(Cor<br>Bandwidth<br>654 Mbps | tion is Not Availa             | ble to be added | to the FCC Form 469 d | ue to Connectio  | n is already billed on a pe                   | nding invoice: RHC_INV20240 | 0396_32097             | 4                  |                            |                            |                    |                |                  |                  |
|                   | Recurring Expense T                                               | <b>ype</b><br>rring Expense Ty | pe has already  | been submitted and i  | is pending decis | sion RHC_INV20                                |                             | Non-R                  | ecurring Expense 1 | Type<br>as previously beer | n invoiced on Invoice #RI- | C_INV202400396_320 | 197 for amount |                  |                  |
|                   | Total Cost Remainin                                               | ng to Invoice 😡                |                 |                       |                  |                                               |                             | <b>Total</b><br>\$0.00 | Cost Remaining to  | Invoice 😮                  |                            |                    |                |                  |                  |

**Step 6:** Enter information in the fields shown.

| Invoice Item(s)                    |                  |                  |                           |                     |                                    |                                |                          |                       |                       |                                               |                                                      |                                      |                          |                  |
|------------------------------------|------------------|------------------|---------------------------|---------------------|------------------------------------|--------------------------------|--------------------------|-----------------------|-----------------------|-----------------------------------------------|------------------------------------------------------|--------------------------------------|--------------------------|------------------|
| Select the approved FCC F          | orm 466 applica  | tions that you w | vould like to add to this | s invoice.          |                                    |                                |                          |                       |                       |                                               |                                                      |                                      |                          |                  |
| FCC Form 466 Applicatio            | n Invoice Item(s | ;)               |                           |                     |                                    |                                |                          |                       |                       |                                               |                                                      |                                      |                          |                  |
| <b>Q</b> Search for FCC Forms      |                  |                  | SEARCH                    |                     |                                    |                                |                          |                       |                       |                                               |                                                      |                                      |                          | T - 3            |
| FCC Form 466<br>Application Number | Connection<br>#  | HCP<br>Number    | HCP Name                  | Service<br>Category | Service Type                       | Bandwidth<br>(Download/Upload) | Number of<br>Voice Lines | Monthly<br>Rural Rate | Monthly<br>Urban Rate | Recurring Amount<br>Remaining to<br>Invoice 🕑 | Non-Recurring<br>Amount<br>Remaining to<br>Invoice 👽 | Today's Potential<br>Reimbursement 🕢 | Total Cost<br>Invoiced 😡 | Status           |
| RHC20240(                          | 1                |                  |                           | Data                | Ethernet -<br>Dedicated            | 100 Mbps                       |                          | \$1,100.00            | \$500.00              | \$0.00                                        | \$0.00                                               |                                      |                          | Not<br>Available |
| RHC20240                           | 1                |                  |                           | Data                | Ethernet -<br>Dedicated            | 100 Mbps                       |                          | \$1,000.00            | \$100.00              | \$12,000.00                                   | \$500.00                                             |                                      |                          | Ready            |
| RHC202400                          | 1                |                  |                           | Data                | Ethernet -<br>Dedicated            | 100 Mbps                       |                          | \$5,050.00            | \$512.00              | \$60,600.00                                   | \$200.00                                             |                                      |                          | Ready            |
| RHC202400                          | 1                |                  |                           | Voice               | Voice Grade<br>Business<br>Line(s) |                                | 10                       | \$270.00              | \$82.00               | \$3,240.00                                    | \$0.00                                               |                                      |                          | Ready            |
| RHC202400                          | 1                |                  |                           | Data                | Ethernet -<br>Dedicated            | 100 Mbps                       |                          | \$2,000.00            | \$200.00              | \$24,000.00                                   | \$0.00                                               |                                      |                          | Ready            |
|                                    |                  |                  |                           |                     |                                    |                                |                          |                       |                       |                                               |                                                      |                                      | < 11-1                   | 15 of 15 >       |
| RHC202400002111Conr                | nection Number   | 1                |                           |                     |                                    |                                |                          |                       |                       |                                               |                                                      |                                      |                          |                  |
| Bandwidth<br>100 Mbps              |                  |                  |                           |                     |                                    |                                |                          |                       |                       |                                               |                                                      |                                      |                          |                  |
| Recurring Expense Ty               | /pe              |                  |                           |                     |                                    |                                | Non-F                    | ecurring Expens       | е Туре                |                                               |                                                      |                                      |                          |                  |
| Total Cost Remainin<br>\$12,000.00 | g to Invoice 🚱   |                  |                           |                     |                                    |                                | Total<br>\$500.0         | Cost Remaining        | to Invoice 🚱          |                                               |                                                      |                                      |                          |                  |
| Service Start Date                 |                  |                  |                           |                     |                                    |                                | Servio                   | e Installation D      | ate                   | Billing Date                                  |                                                      |                                      |                          |                  |
| mm/dd/yyyy                         | 10               |                  |                           |                     |                                    |                                | mm/                      | dd/yyyy 🛍             |                       | mm/dd/yyyy                                    | m                                                    |                                      |                          |                  |
| Billing Period Start D             | Date             | Billin           | g Period End Date         |                     |                                    |                                | Total                    | Cost Invoiced 🚱       |                       |                                               |                                                      |                                      |                          |                  |
| mm/dd/yyyy                         |                  | mm               | /dd/yyyy 🛗                |                     |                                    |                                |                          |                       |                       |                                               |                                                      |                                      |                          |                  |
|                                    |                  |                  |                           |                     |                                    |                                |                          |                       |                       |                                               |                                                      |                                      |                          |                  |

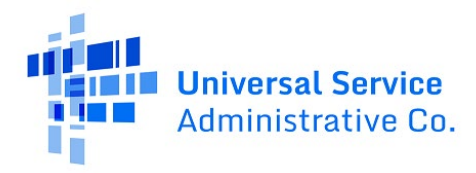

**Step 7:** Enter information about the **Recurring Expense Type** including **Service Start Date**, **Billing Period Start Date**, **Billing Period End Date**, and **Total Cost Invoiced**.

| RHC20240(       | Connection      | Number 1          |                    |      |
|-----------------|-----------------|-------------------|--------------------|------|
| Bandwidth       |                 |                   |                    |      |
| 100 Mbps        |                 |                   |                    |      |
| Recurring Expe  | ense Type       |                   |                    |      |
| Total Cost Ren  | naining to Inv  | oice 🚱            |                    |      |
| \$12,000.00     |                 |                   |                    |      |
| Service Start D | ate             |                   |                    |      |
| 07/01/2024      | 曲               |                   |                    |      |
| Billing Period  | Start Date      |                   | Billing Period End | Date |
| 07/01/2024      | 曲               |                   | 08/31/2024         | 曲    |
| Maximum Am      | ount for Chos   | en Period 🔞       |                    |      |
| \$2,000.00      |                 |                   |                    |      |
| \$200.00        | ount for Chose  | en Period 🚱       |                    |      |
| Total Cost Inve | piced 😰         |                   |                    |      |
| \$2,000.00      |                 |                   |                    |      |
| Today's Poten   | tial Decurring  |                   |                    |      |
| Reimburseme     | nt 🕑            |                   |                    |      |
| \$1,080.00      |                 |                   |                    |      |
| Show Calcula    | ations for Recu | urring Expense Ty | pe                 |      |
|                 |                 |                   |                    |      |

A warning message will be displayed if the amount entered is less than or equal to the **Minimum Amount for Chosen Period**.

| RHC202400  Connection Number 1                                                                 |                    |          |
|------------------------------------------------------------------------------------------------|--------------------|----------|
| Bandwidth                                                                                      |                    |          |
| 100 Mbps                                                                                       |                    |          |
| Recurring Expense Type                                                                         |                    |          |
| Total Cost Remaining to Invoice 🤪                                                              |                    |          |
| \$12,000.00                                                                                    |                    |          |
| Service Start Date                                                                             |                    |          |
| 07/01/2024 🗰                                                                                   |                    |          |
| Billing Period Start Date                                                                      | Billing Period End | d Date   |
| 07/01/2024                                                                                     | 08/31/2024         | <b>6</b> |
| Maximum Amount for Chosen Period 🚱                                                             |                    |          |
| \$2,000.00                                                                                     | _                  |          |
| Minimum Amount for Chosen Period 🕑                                                             | 1                  |          |
| \$200.00                                                                                       |                    |          |
| Total Cost Invoiced 😧                                                                          |                    |          |
| \$200.00                                                                                       |                    |          |
| The amount entered cannot be less than or<br>equal to the Minimum Amount for Chosen<br>Period. |                    |          |
| Today's Potential Recurring                                                                    | 1                  |          |
| Reimbursement 🚱                                                                                | 1                  |          |
| 50.00                                                                                          | _                  |          |
| Show Calculations for Recurring Expense T                                                      | ype                | >        |
|                                                                                                |                    |          |

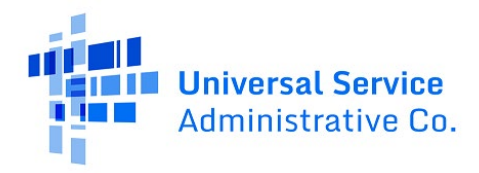

**Step 8:** Click the down arrow beside **Show Calculations** to view the calculation based on entered information.

| Show Calculations for Recurring Expense Type                                                                                                    |
|----------------------------------------------------------------------------------------------------|
| Total Approved Monthly Rural Cost from Approved FCC Form 466 \$1,000.00                                                                                                    |
| Total Approved Monthly Urban Cost from Approved FCC Form 466 \$100.00                                                                                                    |
| Approved Length of Commitment (Months) 12.00                                                                                                    |
| Percent Eligible for Use 60 %                                                                                                    |
| Pro-rata Percentage 100 %                                                                                                    |
| Total Recurring Commitment from Approved FCC Form 466 \$12,000.00                                                                                                    |
| The total recurring commitment from your approved FCC Form 466 includes all reduction factors, including the percent eligible for<br>support and proration.                             |
|                                                                                                    |
| Total Cost Invoiced \$2,000.00                                                                                                    |
| Today's Potential Recurring Reimbursement \$1,080.00                                                                                                    |
| Today's Potential Recurring Reimbursement (\$1,080.00) is the lower of Maximum Reimbursable Amount and Total Cost Invoiced (User<br>Entered Amount).                                    |
| Maximum Reimbursable Amount is calculated as:                                                                                                    |
|                                                                                                    |
| <ul> <li>(Rural Rate for the Billing Period (\$2,000.00) -</li> <li>Urban Rate for the Billing Period (\$200.00)) x Percent Eligible for Use (60%) x Proration Factor (100%)</li> </ul> |
|                                                                                                    |
| Total Cost Invoiced (User Entered Amount) is calculated as:                                                                                                    |
| Total Cost Invoiced (\$2,000.00) - Urban Rate for the Billing Period (\$100.00) x Percent Eligible for Use (60%)                                                                        |
|                                                                                                    |

Step 9: Enter information about the Non-Recurring Expense Type including Service Installation Date, Billing Date, and Total Cost Invoiced.

| Non-Recurring Expense Type            |              |   |
|---------------------------------------|--------------|---|
| Total Cost Remaining to Invoice 💡     |              |   |
| \$500.00                              |              |   |
| Service Installation Date             | Billing Date |   |
| 07/01/2024 🛗                          | 07/08/2024   | 曲 |
| Total Cost Invoiced 😧                 |              |   |
| \$500.00                              |              |   |
| Today's Potential Non-Recurring       |              |   |
| \$150.00                              |              |   |
| Show Coleviations for New Documing I  |              |   |
| Show Calculations for Non-Recurring t | expense Type |   |

7

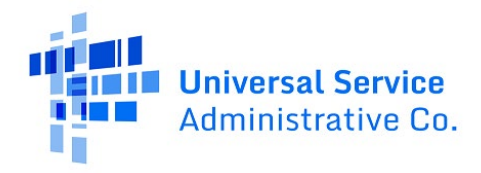

A warning message will be displayed if the amount entered is less or equal to the **Approved One-Time Urban Rate Charge** (as it appears on the FCC Form 466). In addition, a message in the yellow banner will appear reminding service providers may only submit one FCC Form 469 for the total non-recurring cost.

| Non-Recurring Expense Type OThe amount entered is less than the approved one-time rural rate on the FCC Form 466. Please note: You can only invoice once for the total non-recurring cost.            |            |   |  |  |  |  |  |  |
|----------------------------------------------------------------------------------------------------|------------|---|--|--|--|--|--|--|
| Total Cost Remaining to Invoice<br>\$500.00 Sandre Installation Date Billing Date                                                                                                    |            |   |  |  |  |  |  |  |
| 07/01/2024                                                                                                    | 07/08/2024 | 曲 |  |  |  |  |  |  |
| Total Cost Invoiced<br>S100.00 The amount entered cannot be less than or<br>equal to the Approved One-Time Urban Rate<br>Charge on the FCC Form 466. Today's Potential Non-Recurring<br>Reimbursement |            |   |  |  |  |  |  |  |
| s0.00 Show Calculations for Non-Recurring Expense Type >                                                                                                    |            |   |  |  |  |  |  |  |

**Step 10:** Click the down arrow beside **Show Calculations** to view the calculation based on entered information.

| Show Calculations for Non-Recurring Expense Type                                                                                                    |
|----------------------------------------------------------------------------------------------------|
| Total Approved One-time Rural Rate Charge from Approved FCC Form 466 \$500.00                                                                                   |
| Total Approved One-time Urban Rate Charge from Approved FCC Form 466 \$250.00                                                                                   |
| Percent Eligible for Use 60 %                                                                                                    |
| Pro-rata Percentage 100 %                                                                                                    |
| Total Non-Recurring Commitment from Approved FCC Form 466 \$500.00                                                                                              |
| The total non-recurring commitment from your approved FCC Form 466 includes all reduction factors, including the percent eligible for<br>support and proration. |
|                                                                                                    |
| Total Cost Invoiced \$500.00                                                                                                    |
| Today's Potential Non-Recurring Reimbursement \$150.00                                                                                                    |
| Today's Potential Non-Recurring Reimbursement (\$150.00) is the lower of Maximum Reimbursable Amount and Total Cost Invoiced (User<br>Entered Amount).          |
| Maximum Reimbursable Amount is calculated as:                                                                                                    |
| (One-time Rural Rate (\$500.00) - One-time Urban Rate (\$250.00)) x Percent Eligible for Use (60%) x Proration Factor (100%)                                    |
| Total Cost Invoiced (User Entered Amount) is calculated as:                                                                                                    |
| Total Cost Invoiced (\$500.00) - One-time Urban Rate (\$250.00) x Percent Eligible for Use (60%)                                                                |
|                                                                                                    |

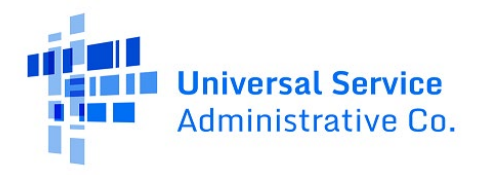

**Step 11: Billing and Circuit information** is pre-populated based on information in the approved FCC Form 466. If information is correct, click **Add to 469**.

| Billing and Circuit Information              |                      |                                                                                                    |                    | ~                 |
|----------------------------------------------|----------------------|----------------------------------------------------------------------------------------------------|--------------------|-------------------|
| Connection 1                                 |                      |                                                                                                    |                    |                   |
| Billing Account Number                       |                      |                                                                                                    |                    |                   |
|                                              |                      |                                                                                                    |                    |                   |
| Where is the site's location on the circuit? | Billed Circuit Miles |                                                                                                    | Total Billed Miles |                   |
| The circuit starts at the site location      | 70                   |                                                                                                    | 70                 |                   |
| The circuit ends at the site location        |                      |                                                                                                    |                    |                   |
|                                              |                      |                                                                                                    |                    |                   |
| Enter Circuit Start Location                 |                      |                                                                                                    |                    |                   |
| Street Address                               |                      | Street Address 2 (Optional)                                                                                                    |                    |                   |
|                                              |                      |                                                                                                    |                    |                   |
| City                                         | State                |                                                                                                    | Zip Code           |                   |
|                                              |                      |                                                                                                    |                    |                   |
|                                              |                      |                                                                                                    |                    |                   |
| Circuit End Location                         |                      |                                                                                                    |                    |                   |
| Street Address                               |                      | Street Address 2 (Ontional)                                                                                                    |                    |                   |
| Steel Address                                |                      | Succession of the second second |                    |                   |
| City                                         | State                |                                                                                                    | Zip Code           |                   |
|                                              |                      |                                                                                                    |                    |                   |
|                                              |                      |                                                                                                    |                    |                   |
|                                              |                      |                                                                                                    |                    |                   |
|                                              |                      |                                                                                                    |                    | CANCEL ADD TO 469 |

**Step 12:** If the number of approved voice lines has changed, enter the corrected number in the editable field titled **Number of Voice Lines**. The message in the yellow banner will appear if the value entered is less than the number of voice lines on the approved FCC Form 469. Note: the system will not recalculate the cost so please ensure that the total cost invoiced is correct based on the number of voice lines.

| RHC2024000 - Connection Number 1                                                              |                                                                                                    |
|-----------------------------------------------------------------------------------------------|----------------------------------------------------------------------------------------------------|
| Bandwidth                                                                                     | Number of Voice Lines 10                                                                                                    |
| Recurring Expense Type                                                                        |                                                                                                    |
| Total Cost Remaining to Invoice<br>\$3,240.00                                                 |                                                                                                    |
| Service Start Date                                                                            |                                                                                                    |
| mm/dd/yyyy 🛍                                                                                  |                                                                                                    |
| Billing Period Start Date                                                                     | Billing Period End Date                                                                                                    |
| mm/dd/yyyy 🗰                                                                                  | mm/dd/jyyy 🗯                                                                                                    |
|                                                                                               |                                                                                                    |
| RHC2024000 Connection Number 1                                                                |                                                                                                    |
| • Value entered is less than the number of voice lines committed on the FCC Form 468 entered. | 5 application. The Maximum Amount for Chosen Period will calculate based on the original FCC Form 466 amounts. Please ensure the Total Cost Invoiced accounts for the actual number of voice lines |
| Bandwidth                                                                                     | Number of Voice Lines 9                                                                                                    |
| Recurring Expense Type                                                                        |                                                                                                    |
| Total Cost Remaining to Invoice<br>s3,240.00                                                  |                                                                                                    |
| Service Start Date mm/dd/jyyy                                                                 |                                                                                                    |
| Billing Period Start Date                                                                     | Billing Period End Date                                                                                                    |
|                                                                                               | ···· =                                                                                                    |

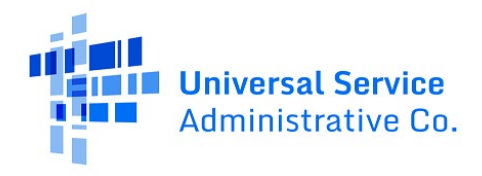

**Step 13:** Follow steps 6-11 above to add all invoice items. Multiple FCC Forms 466 for multiple HCPs may be added to an FCC Form 469. Once all invoice items have been added, click **Save & Continue**.

| Invoice Item(s)                                                                           | nvoice Item(s)  |               |          |                     |                                    |                                |                          |                       |                       |                                               |                                                      |                                      |                          |                  |
|-------------------------------------------------------------------------------------------|-----------------|---------------|----------|---------------------|------------------------------------|--------------------------------|--------------------------|-----------------------|-----------------------|-----------------------------------------------|------------------------------------------------------|--------------------------------------|--------------------------|------------------|
| Select the approved FCC Form 466 applications that you would like to add to this invoice. |                 |               |          |                     |                                    |                                |                          |                       |                       |                                               |                                                      |                                      |                          |                  |
| CC Form 466 Application Invoice Item(s)                                                   |                 |               |          |                     |                                    |                                |                          |                       |                       |                                               |                                                      |                                      |                          |                  |
| Q Search for FCC Forms                                                                    |                 |               | SEARCH   |                     |                                    |                                |                          |                       |                       |                                               |                                                      |                                      |                          | T- 2             |
| FCC Form 466<br>Application Number                                                        | Connection<br># | HCP<br>Number | HCP Name | Service<br>Category | Service Type                       | Bandwidth<br>(Download/Upload) | Number of<br>Voice Lines | Monthly<br>Rural Rate | Monthly<br>Urban Rate | Recurring Amount<br>Remaining to<br>Invoice 📀 | Non-Recurring<br>Amount<br>Remaining to<br>Invoice 🚱 | Today's Potential<br>Reimbursement 📀 | Total Cost<br>Invoiced 😡 | Status           |
| RHC20240                                                                                  | 1               |               |          | Data                | Ethernet -<br>Dedicated            | 100 Mbps                       |                          | \$1,100.00            | \$500.00              | \$0.00                                        | \$0.00                                               |                                      |                          | Not<br>Available |
| RHC20240                                                                                  | 1               |               |          | Data                | Ethernet -<br>Dedicated            | 100 Mbps                       |                          | \$1,000.00            | \$100.00              | \$12,000.00                                   | \$500.00                                             | \$1,230.00                           | \$2,500.00               | Added            |
| RHC20240                                                                                  | 1               |               |          | Data                | Ethernet -<br>Dedicated            | 100 Mbps                       |                          | \$5,050.00            | \$512.00              | \$60,600.00                                   | \$200.00                                             |                                      |                          | Ready            |
| RHC20240                                                                                  | 1               |               |          | Voice               | Voice Grade<br>Business<br>Line(s) |                                | 10                       | \$270.00              | \$82.00               | \$3,240.00                                    | \$0.00                                               |                                      |                          | Ready            |
| RHC20240                                                                                  | 1               |               |          | Data                | Ethernet -<br>Dedicated            | 100 Mbps                       |                          | \$2,000.00            | \$200.00              | \$24,000.00                                   | \$0.00                                               |                                      |                          | Ready            |
| < 11-15 d15 >                                                                             |                 |               |          |                     |                                    |                                |                          |                       |                       |                                               |                                                      |                                      |                          |                  |
| EXIT BACK                                                                                 |                 |               |          |                     |                                    |                                |                          |                       |                       |                                               |                                                      |                                      |                          |                  |

**Step 14:** On the **Supporting Documentation,** page Click **Upload** to upload the first document, then click the plus sign (+) to add each additional document. Click **Confirm Document Uploads**.

| FCC Form 469 -                          |                                                                                       |                                 |                           |                 |
|-----------------------------------------|---------------------------------------------------------------------------------------|---------------------------------|---------------------------|-----------------|
|                                         |                                                                                       |                                 |                           |                 |
| Start                                   | Invoice Item(s)                                                                       | Supporting Documentation        | Declaration of Assistance | Certification   |
|                                         |                                                                                       |                                 |                           |                 |
| Supporting Documenta                    | ition                                                                                 |                                 |                           |                 |
| Uploaded File(s)                        |                                                                                       |                                 |                           |                 |
|                                         |                                                                                       |                                 |                           |                 |
| Document Type                           | Description                                                                           | FCC Form 466 Application Number | File Name                 | Uploaded On     |
|                                         |                                                                                       |                                 |                           |                 |
|                                         |                                                                                       | No items available              |                           |                 |
|                                         |                                                                                       |                                 |                           |                 |
|                                         |                                                                                       |                                 |                           |                 |
| Upload Document(s)                      |                                                                                       |                                 |                           |                 |
|                                         |                                                                                       |                                 |                           |                 |
| PDF - 32.81 KB                          |                                                                                       |                                 |                           |                 |
| Proof of Payment                        |                                                                                       |                                 |                           |                 |
| PDF - 33.67 KB                          |                                                                                       |                                 |                           |                 |
| 🕂 🖪 Drop files here                     |                                                                                       |                                 |                           |                 |
| Up to ten (10) documents at a til       | CONFIRM DOCUMENT UPLOAD(S)                                                            |                                 |                           |                 |
|                                         |                                                                                       |                                 |                           |                 |
| O Note: On this screen only, error mess | ages may persist even after errors have been fixed. After fixing errors, please selec | t save and continue.            |                           |                 |
|                                         |                                                                                       |                                 |                           |                 |
| EXIT BACK                               |                                                                                       |                                 |                           | SAVE & CONTINUE |
|                                         |                                                                                       |                                 |                           |                 |

**Step 15:** Use the dropdown menu to select **Document Type**. Select **Invoice**, **Proof of Payment**, or **Other** and enter a description. Select the **FCC Form 466 Application** that the document is associated with. Click the red **x** to remove a document, if necessary, then click **Save & Continue**.

| FCC Form 469 -             | Invoice Item(s)                                                               | Supporting Documentation         | Declaration of Assistance           | Certification                              |
|----------------------------|-------------------------------------------------------------------------------|----------------------------------|-------------------------------------|--------------------------------------------|
| Supporting Docume          | ntation                                                                       |                                  |                                     |                                            |
| Document Type              | Description                                                                   | FCC Form 466 Application Number  | File Name                           | Uploaded On                                |
| Invoice                    | Required only for "Other" Document Type                                       | Select a document type           | PDF - 32.81 KB                      | 9/26/2024 12:02 PM EDT                     |
| Proof of Payment           | Required only for "Other" Document Type                                       | Select a document type           | Proof of Payment     PDF - 33.67 KB | 9/26/2024 12:02 PM EDT 🛞                   |
| Upload Document(s)         | here                                                                          |                                  |                                     |                                            |
| Up to ten (10) documents a | st a time.                                                                    | slave release and continue       |                                     | $<<$ $<$ Showing $1\cdot 2$ of $2$ $>$ $>$ |
| EXIT BACK                  | nessages may person even oncer en uns nave been nixed. Ancer nixing en uns, p | please select save and continue. |                                     | SAVE & CONTINUE                            |

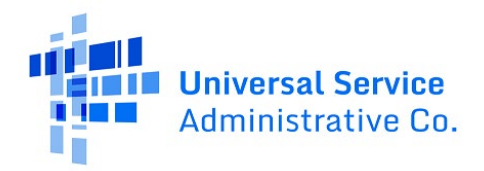

**Step 16:** On the **Declaration of Assistance** page, select **Yes** or **No** to indicate whether any third parties were involved in the competitive bidding process. If **No** is selected, click **Save & Continue**.

| FCC Form 469 -                                                                                                    |                                                            |                                                        |                                                               |                           |
|----------------------------------------------------------------------------------------------------|------------------------------------------------------------|--------------------------------------------------------|---------------------------------------------------------------|---------------------------|
| Start                                                                                                    | Invoice Item(s)                                            | Supporting Documentation                               | Declaration of Assistance                                     | Certification             |
| Declaration of Assistance<br>Have any consultants or third parties helpe<br>on your behalf in the RHC Program?<br>Ves<br>No | ed you to identify the applicant's Request for proposals ( | 1FF) or FCC Form 465, helped to connect you with the h | ealth care provider participating in the program, or is anyor | ne authorized to act      |
| EXIT BACK                                                                                                    |                                                            |                                                        |                                                               | Approved by OMB 3060-0804 |

If **Yes** is selected, click on the **Add Contact** hyperlink, and complete all of the information in the fields shown. Then click **Save**.

| Have any conson your behal | sultants or third pa<br>f in the RHC Progra | arties helped you to identify the a<br>am? | pplicant's Request for proposals (RFP) or FCC Fo | m 465, helped to con | nect you with the health c | are provider participal | ting in the program, or is anyone authorized | to act  |  |
|----------------------------|---------------------------------------------|--------------------------------------------|--------------------------------------------------|----------------------|----------------------------|-------------------------|----------------------------------------------|---------|--|
| lame                       | Title                                       | Employer                                   | Nature of the Relationship                       |                      | State                      | Email                   | Telephone Number                             | Actions |  |
|                            | No items available                          |                                            |                                                  |                      |                            |                         |                                              |         |  |
| Add Contact                |                                             |                                            |                                                  |                      |                            |                         |                                              |         |  |
| Add a New 0                | ontact                                      |                                            |                                                  |                      |                            |                         |                                              |         |  |
| First Name                 |                                             |                                            | Middle Initial (Optional)                        |                      |                            | Last Name               |                                              |         |  |
|                            |                                             |                                            |                                                  |                      |                            |                         |                                              |         |  |
| Organizatio                | n Type                                      |                                            |                                                  |                      |                            |                         |                                              |         |  |
| Select an O                | rganization Type                            |                                            |                                                  |                      |                            |                         |                                              | -       |  |
| Title/Role                 |                                             |                                            |                                                  |                      |                            |                         |                                              |         |  |
|                            |                                             |                                            |                                                  |                      |                            |                         |                                              |         |  |
| Employer                   |                                             |                                            |                                                  |                      |                            |                         |                                              |         |  |
|                            |                                             |                                            |                                                  |                      |                            |                         |                                              |         |  |
| Address Lin                | e 1                                         |                                            |                                                  | Addre                | ess Line 2 (Optional)      |                         |                                              |         |  |
|                            |                                             |                                            |                                                  |                      |                            |                         |                                              |         |  |
| City                       |                                             |                                            | State                                            |                      |                            | Zip Code                |                                              |         |  |
|                            |                                             |                                            | Select State                                     |                      |                            | •                       |                                              |         |  |
| Email                      |                                             |                                            |                                                  |                      |                            |                         |                                              |         |  |
|                            |                                             |                                            |                                                  |                      |                            |                         |                                              |         |  |
| Phone                      |                                             |                                            |                                                  | Exten                | sion (Optional)            |                         |                                              |         |  |
|                            |                                             |                                            |                                                  |                      |                            |                         |                                              |         |  |
| Nature of R                | elationship                                 |                                            |                                                  |                      |                            |                         |                                              |         |  |
|                            |                                             |                                            |                                                  |                      |                            |                         |                                              |         |  |
|                            |                                             |                                            |                                                  |                      |                            |                         |                                              |         |  |
|                            |                                             |                                            |                                                  |                      |                            |                         |                                              |         |  |

You can edit or delete the contact by clicking **Edit** or **Delete** under the **Actions** column. Then click **Save & Continue**.

| F  | CC Form 469 -                 |                                                 |                                      |                                                           |                        |                                 |                            | _                                       |               |               |
|----|-------------------------------|-------------------------------------------------|--------------------------------------|-----------------------------------------------------------|------------------------|---------------------------------|----------------------------|-----------------------------------------|---------------|---------------|
| -  | Star                          | τ                                               |                                      | Invoice Item(s) Sup                                       | porting Documentatio   | n                               | Declaration of Assistan    | ice                                     | Certification |               |
| D  | Have any consultation of Assi | Stance<br>ants or third pari<br>the RHC Program | ties helped you to identify ti<br>1? | ne applicant's Request for proposals (RFP) or FCC Form 46 | 5, helped to connect : | you with the health care provid | der participating in the p | program, or is anyone authorized to act |               |               |
| ١ſ | Name                          | Title                                           | Employer                             | Nature of the Relationship                                | State                  | Email                           | Telep                      | phone Number                            | Actions       |               |
| Ш  | john smith                    | ceo                                             | consultant                           | smidkemis                                                 | AR                     | john@consultant.com             | (202)                      | 555-5555                                | Edit   Delete |               |
| L  | + Add Contact                 |                                                 |                                      |                                                           |                        |                                 |                            |                                         |               |               |
|    | EXIT BACK                     |                                                 |                                      |                                                           |                        |                                 |                            |                                         | Approved b    | VE & CONTINUE |

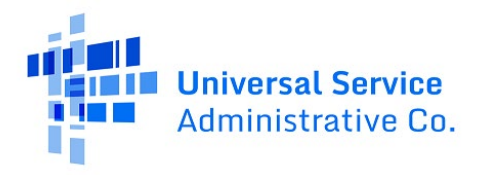

**Step 16:** Read and click all certifications. All certifications must be clicked to continue. **Service Provider Invoice Nickname** is an optional field that may be used to help identify the invoice. Type your full name as it appears in RHC Connect in the **Digital Signature** field, then click **Certify & Submit**.

| FCC Form 469 - RHC                                                                                                    |                                                                                                    |                                                                                                    |                                                                                                    |                                                                                                    |
|----------------------------------------------------------------------------------------------------|----------------------------------------------------------------------------------------------------|----------------------------------------------------------------------------------------------------|----------------------------------------------------------------------------------------------------|----------------------------------------------------------------------------------------------------|
| Start                                                                                                    | Invoice Item(s)                                                                                                    | Supporting Documentation                                                                                                    | Declaration of Assistance                                                                                                    | Certification                                                                                                    |
| Application Summary                                                                                                    |                                                                                                    |                                                                                                    |                                                                                                    | >                                                                                                    |
| Certifications                                                                                                    |                                                                                                    |                                                                                                    |                                                                                                    |                                                                                                    |
| The FCC Form 469 must be certified by both the Service Pro                                                                                                    | ovider and the Health Care Provider (HCP). If you added fund                                                                                                    | ling requests associated with multiple HCPs to this invoice, t                                                                                                    | this involce will be split into multiple applications so that e                                                                                                    | ach HCP can certify the appropriate funding requests.                                                                                                    |
| HCP Number                                                                                                    | HCP Name                                                                                                    | FCC Form 466 Application                                                                                                    | Invoice Number                                                                                                    | Service Provider Invoice Nickname                                                                                                    |
|                                                                                                    |                                                                                                    | RHC202400                                                                                                    | RHC_INV202400                                                                                                    | 0/100                                                                                                    |
| I edity under penalty of perjury that i have anothered<br>I contry under penalty of perjury that i have notifiered<br>I contry under penalty of perjury that i have notifiered<br>I contry under penalty of perjury and the net consultant of<br>I contry under penalty of perjury and the net consultant of<br>I contry under penalty of perjury and the net consultant of<br>I contry under penalty of perjury and the net consultant of<br>I contry under penalty of perjury and the net consultant of<br>I contry under penalty of perjury and the net interval<br>I contry under penalty of perjury and the net interval<br>I contry under penalty of perjury and the net interval<br>I contry under penalty of penyly that no inference<br>I contry under penalty of penyly that no inference<br>I contry under penalty of penalty of penyly that no inference<br>I contry under penalty of penyly that no inference<br>I contry under penalty of penyly that no inference<br>I contry under penalty of penyly that no inference | eligible annice, admixed or provided to the applicant prior<br>or provided a gift or any other thing of value to the applicant<br>interpreter here to the applicant prior<br>transported bidding.<br>If a sport that is well on the applicant prior<br>gift application, including all billing records for services receives<br>a spollation, including all billing records for services receives<br>a spollation, including all billing records for services receives<br>as a sport that seem or will be used to purchase, obtain, main<br>receives any experimentations spoly one inset to e a<br>require adjustmentation spoly one inset to e a<br>require adjustmentation spoly one inset to e a<br>support or service or ministanti or your community. | to submitting the invoke form and eccompanying document<br>() for to the applicant's personnel, including its consultant) for<br>commission arrangement, or other financial state in the se<br>on a timely basis, all information and documents regarding<br>d, must be retained for a period of at least five years after to<br>transin, improve, modify, or otherwise support any equipment<br>fitterious data of the application of the capital any<br>minimizen the provides finds to be used for the capital any<br>minimizen the provides finds to be used for the capital any<br>company and the provides finds to be used for the capital any<br>company and the provides finds to be used for the capital any<br>company and the capital any provides in the capital any<br>company and the capital any provides in the capital any<br>company and the capital any provides in the capital any<br>company and the capital any provides in the capital any<br>company and the capital any company and the capital any<br>company and the capital any company and the capital any<br>company and the capital any company and the capital any<br>company and the capital any company and the capital any<br>company and the capital any company and the capital any<br>company and the capital and the capital any<br>company and the capital any company and the capital any<br>company and the capital any company and the capital any<br>company and the capital any company and the capital any<br>company and the capital any company and the capital any<br>company and the capital any company and the capital any<br>company and the capital any company and the capital any<br>company and the capital any company and the capital any company and the capital any company and the capital any company and the capital any company and the capital any company and the capital any company and the capital any company and the capital any company and the capital any company any company any company any company any company any company any company any company any company any company any company any company any company any company any company any company an | tation.<br>or which it will provide services.<br>In provider chosen to provide the requested services, a<br>services that are necessary for the applicant to submit re-<br>te last day of the delivery of supported services pursuent<br>or services provided or provided by any company deciman<br>definitions necessary, the provides of Analysian deciman<br>seted, or otherwise obtained, as required by 47 GR \$ 54.1 | nd that they have otherwise compiled with BHC Program rules,<br>suited forms or respond to Commission or Administrator<br>to 47 CFR § 54331.<br>Instel by the Federal Communications Commission as posing a<br>units does services has been or will be used to purchase, rene,<br>nd |
| Certifier's Full Name Date 😧 09/26/2024                                                                                                    |                                                                                                    | Digital Signature                                                                                                    |                                                                                                    |                                                                                                    |
| EXIT BACK                                                                                                    |                                                                                                    |                                                                                                    |                                                                                                    | CERTIFY & SUBMIT                                                                                                    |

**Step 17:** Once you click **Certify & Submit**, a confirmation message will appear. Click the arrow at the far right to view the **Application Summary**. If there are multiple FCC Forms 466 for multiple HCPs, the system will generate unique invoice numbers based on each unique HCP.

| FCC Form 469 - RHC                                                                                                    |                                                                                        |                                                                  |                                                                  |                                                             |  |  |  |
|----------------------------------------------------------------------------------------------------|----------------------------------------------------------------------------------------|------------------------------------------------------------------|------------------------------------------------------------------|-------------------------------------------------------------|--|--|--|
|                                                                                                    |                                                                                        |                                                                  |                                                                  |                                                             |  |  |  |
| Application Summary                                                                                                    |                                                                                        |                                                                  |                                                                  |                                                             |  |  |  |
| This application has been successfully submit<br>Share your feedback (2-guestion survey);?                                                                                               | Itted. My Forms Dashboard                                                              |                                                                  |                                                                  |                                                             |  |  |  |
| Certifications<br>The FCC Form 469 must be certified by both the Service Pro                                                                                                    | wider and the Health Care Provider (HCP). If you added fun                             | ling requests associated with multiple HCPs to this involce, t   | his invoice will be split into multiple applications so that eac | ch HCP can certify the appropriate funding requests.        |  |  |  |
| HCP Number                                                                                                    | HCP Name                                                                               | FCC Form 466 Application                                         | Invoice Number                                                   | Service Provider Invoice Nickname                           |  |  |  |
|                                                                                                    |                                                                                        |                                                                  | RHC_                                                             |                                                             |  |  |  |
| I certify under penalty of perjury that I am authorized to<br>Lettify under penalty of perjury that I am authorized to                                                                   | submit this request on behalf of the service provider. I und                           | erstand that the service provider must apply the amount sub      | omitted, approved, and paid by USAC to the billing account       | of the applicant(s) and FRN/FRN ID listed on this invoice.  |  |  |  |
| I certify under penalty of perjury that I have abided by all                                                                                                    | I RHC Program requirements and procedures, including all                               | applicable Commission rules.                                     | provided and characterized.                                      |                                                             |  |  |  |
| certify under penalty of perjury that the applicant paid the appropriate urban rate for the telecommunications services.                                                                 |                                                                                        |                                                                  |                                                                  |                                                             |  |  |  |
| E Lettify under penalty of parjury that I charged only for eligible services delivered or provided to the applicant prior to submitting the invoice form and accompanying documentation. |                                                                                        |                                                                  |                                                                  |                                                             |  |  |  |
| I certify under penalty of perjury that I have not offered                                                                                                    | or provided a gift or any other thing of value to the applican                         | t (or to the applicant's personnel, including its consultant) fo | r which it will provide services.                                |                                                             |  |  |  |
| I certify under penalty of perjury that the consultants or<br>including the Commission's rules requiring fair and oper                                                                   | third parties hired do not have an ownership interest, sales<br>n competitive bidding. | commission arrangement, or other financial stake in the ser      | rvice provider chosen to provide the requested services, an      | d that they have otherwise complied with RHC Program rules, |  |  |  |

#### **Return to Service Provider – Summary**

- If the HCP has found incorrect information in the FCC Form 469 during their review, the form will be returned to the service provider for corrections.
- Authorized users for the service provider will receive an email alerting them that the form has been returned.
- Service providers should log into RHC Connect to review the form and work with the HCP on the correction requests.
- Once everything is corrected, the service provider will re-certify the form and submit it for another HCP review.
- If the HCP agrees with the corrections, they will certify and submit the FCC Form 469 to USAC.

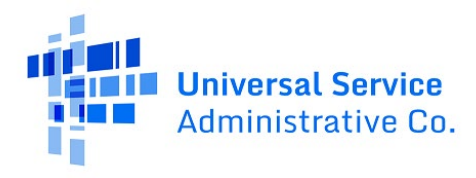

• Only after both parties certify and submit the FCC Form 469, is it considered submitted to USAC.

**Step 1:** After receiving an email that the FCC Form 469 was returned, navigate to the **My Invoices** tab on the RHC Connect **Dashboard**. **Returned** will appear in the **Status** column. Click an icon to view, resume or delete the FCC Form 469. Click the forward arrow to resume the form.

| C Connect  |                                     | 1111       | KI                  |             |              |                         |            |                      |  |
|------------|-------------------------------------|------------|---------------------|-------------|--------------|-------------------------|------------|----------------------|--|
| <          | N                                   | Ay Funding |                     | My Involces |              | My SPINs                |            |                      |  |
| 15:38      | Form Type<br>FCC Form 469 👻         |            |                     |             |              | -                       | a          | REATE A FCC FORM 469 |  |
| ⊪p 26 2024 | Q. Search Form 469 - Service Provid | ters       | SEARCH STATUS   Any |             | -            |                         |            | ۲.                   |  |
|            | Invoice Number                      | Site Name  |                     | Site Number | FCC Form 466 | Invoice Filing Deadline | Status     |                      |  |
|            |                                     |            |                     |             |              | 2025-10-28              | HCP Review | ۲                    |  |
|            |                                     |            |                     |             |              | 2025-10-28              | Submitted  | ۲                    |  |
|            |                                     |            |                     |             |              | 2025-10-28              | Submitted  | ۲                    |  |
|            |                                     |            |                     |             |              | 2025-10-28              | Submitted  | ۲                    |  |
|            |                                     |            |                     |             | Multiple     | 2025-10-28              | HCP Review | ۲                    |  |
|            |                                     |            |                     |             | Multiple     | 2025-10-28              | HCP Review | ۲                    |  |
|            | RHC_INV2024005                      |            |                     |             | RHC202400    | 2025-10-28              | Returned   | @ O A                |  |

**Step 2:** Navigate to the Invoice Item(s) page and select **Correction Request**. Select **Application Number** from the dropdown menu.

| FCC Form 469                       | FCC Form 469 - RHC_INV20240 |               |          |                     |                                  |           |                          |                       |                           |                                          |                                                   |                          |                                      |
|------------------------------------|-----------------------------|---------------|----------|---------------------|----------------------------------|-----------|--------------------------|-----------------------|---------------------------|------------------------------------------|---------------------------------------------------|--------------------------|--------------------------------------|
| Start                              |                             |               | Invoi    | ce Item(s)          | Item(s) Supporting Documentation |           |                          |                       | Declaration of Assistance |                                          | Certification                                     |                          |                                      |
| Invoice Item(s                     | Invoice Item(s)             |               |          |                     |                                  |           |                          |                       |                           |                                          |                                                   |                          |                                      |
| Q. Search for RCC Form             | 25                          |               | SEARCH   |                     |                                  |           |                          |                       |                           |                                          |                                                   |                          | T - 3                                |
| FCC Form 466<br>Application Number | Connection<br>Number #      | HCP<br>Number | HCP Name | Service<br>Category | Service Type                     | Bandwidth | Number Of<br>Voice Lines | Monthly<br>Rural Rate | Monthly<br>Urban Rate     | Recurring Amount<br>Remaining to Invoice | Non-Recurring<br>Amount Remaining to<br>Invoice @ | Total Cost<br>Invoiced 🛛 | Today's Potential<br>Reimbursement 🛛 |
| RHC20240                           | 1                           | ·             |          | Data                | Ethernet -<br>Dedicated          | 100 Mbps  |                          | \$1,000.00            | \$100.00                  | \$12,000.00                              | \$500.00                                          | \$2,500.00               | \$1,230.00                           |

**Step 3:** Click the down arrow to view the **General Comment & Correction Requests History** section. Leave a comment and, if necessary, upload a file. Then click **Save & Continue**.

| GENERAL COMMENT                       | N NIQUEST                                                                                                   |                           |
|---------------------------------------|----------------------------------------------------------------------------------------------------|---------------------------|
| RHC202400                             | 0.                                                                                                    |                           |
| Correction Request Details            |                                                                                                    |                           |
| Bandwidth is correct. Uploaded co     | rrect (Holds                                                                                                |                           |
| File (Optional)                       | oice<br>- 32.21 KB                                                                                          | 47/10000 //               |
| General Comment & Correction Re       | quests History                                                                                              | ~                         |
| 9/26/2024 3:13 PM EDT<br>HCP Reviewer | Application Number(s)         Correction Request Details           RHC0000C         Bandwidth is incorrect. |                           |
| 9/26/2024 3:04 PM EDT                 | General Comment Service provider forgot to include involce.                                                 |                           |
| HCP Reviewer                          | P0F-3231 K8                                                                                                 |                           |
|                                       |                                                                                                    | Showing 1 - 2 of 2        |
| EXIT BACK                             |                                                                                                    | SAVE & CONTINUE           |
|                                       |                                                                                                    | Approved by OMB 3060-0804 |

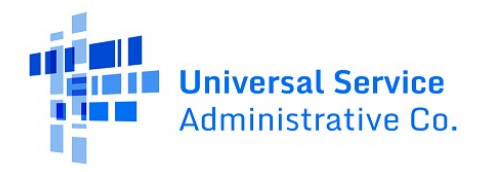

**Step 4:** Navigate through all tabs correcting information as needed. Click all **Certifications** to recertify corrected information and type your full name in the **Digital Signature** field. Click **Certify & Submit** to return the form to the HCP.

| FCC Form 469 - RHC_INV20240                                                                                                    |                                                                                                    |                                                                                                    |                                                                                                    |                                                                                                    |
|----------------------------------------------------------------------------------------------------|----------------------------------------------------------------------------------------------------|----------------------------------------------------------------------------------------------------|----------------------------------------------------------------------------------------------------|----------------------------------------------------------------------------------------------------|
| Start                                                                                                    | Invoice Item(s)                                                                                                    | Supporting Documentation                                                                                                    | Declaration of Assistance                                                                                                    | Certification                                                                                                    |
| Application Summary                                                                                                    |                                                                                                    |                                                                                                    |                                                                                                    | >                                                                                                    |
| Certifications                                                                                                    |                                                                                                    |                                                                                                    |                                                                                                    |                                                                                                    |
| The FCC Form 469 must be certified by both the Service Pro                                                                                                    | vider and the Health Care Provider (HCP). If you added fundi                                                                                                    | ing requests associated with multiple HCPs to this invoice, th                                                                                                    | is invoice will be split into multiple applications so that eac                                                                                                    | HCP can certify the appropriate funding requests.                                                                                                    |
| HCP Number                                                                                                    | HCP Name                                                                                                    | FCC Form 466 Application                                                                                                    | Invoice Number                                                                                                    | Service Provider Invoice Nickname                                                                                                    |
|                                                                                                    |                                                                                                    | RHC2024000                                                                                                    | RHC_INV202400                                                                                                    |                                                                                                    |
| <ul> <li>extilly under penalty of pergury that have examined the extend of pergury that have examined the extilly under penalty of pergury that have examined the extilly under penalty of pergury that the applicant paid of extilly under penalty of pergury that the have not offered of extilly under penalty of pergury that the next offered only for exit y under penalty of pergury that the next offered only for exit y under penalty of pergury that the next offered only for exit y under penalty of pergury that the next offered offered on the certify under penalty of pergury that the combined of exit y under penalty of pergury at an occultion of receive y next in the combined of pergury at a constitution of the penalty of pergury that no understand that all documentation associated with this exit of exit y under penalty of pergury that no exit y documentation associated with this exit on a set of the penalty of the next y that no exit y documentation as one of the penalty of the next y that no exit y documentation associated with this exit of the next y that no exit y documentation associated with the exit of the next y that no exit y documentation associated with the exit of the next y that no exit y documentation associated with the exit as the integrity of the northwereal as builty tease. In otherwise obtain, any covered communications</li> </ul> | the form and attachments and that is that are by interval<br>IRIC Program requirements and that is the bast of my knowledge<br>IRIC Program requirements and procedures, including all a<br>the appropriate urban rate for the telecommunications servi<br>ignitigate service delivered or provided to the applicant prior<br>to provide a gift or any other thing of value to the applicant prior<br>tring autops thind on the war on ownership interests sales is<br>competitive bidding.<br>application, including all billing records for services neceives<br>application, including all billing records for services actives<br>to mode available theory as program administered by the Com-<br>equipment or service, or maintain any covered communications<br>to provide a communication and the cover and the communications<br>application and the service or the communications and the com-<br>equipment or service, or maintain any covered communications<br>to provide a communications and the cover and the communications and the communications and the communications and the communications and the communications and the cover and the cover | said offending and belief, the date, quantities, and costs p<br>opplicable Commission rules.<br>cce.<br>to submitting the involce form and accompanying document<br>(or to the applicant's personnel, including its consultant) for<br>commission arrangement, or other financial stake in the sen<br>on a timely basis, all information and documents regarding a<br>, must be realined for a period of at least five years after th<br>factive date of the designations.<br>mission that provider funds to such for the capital appending<br>ions equipment or service previously purchased, remed, leas<br>Digital Signature | Instance provides are true and correct.<br>ation.<br>which it will provide services.<br>Are provider chosen to provide the requested services, and<br>envices that are necessary for the applicant to submit requi<br>a last day of the delivery of supported services pursuant to<br>or services produced by any company designa<br>ndtures necessary for the provided by any company designa<br>ndtures necessary for the provided by any company designa | that they have otherwise complied with RHC Program rules,<br>red forms or respond to Commission or Administrator<br>27 CFR 5 54.631.<br>ad by the Federal Communications Commission as posing a<br>cations services has been or will be used to purchase, rent. |
| Date 2 09/26/2024                                                                                                    |                                                                                                    |                                                                                                    |                                                                                                    |                                                                                                    |
| EXIT BACK                                                                                                    |                                                                                                    |                                                                                                    |                                                                                                    | CERTIFY & SUBMIT                                                                                                    |

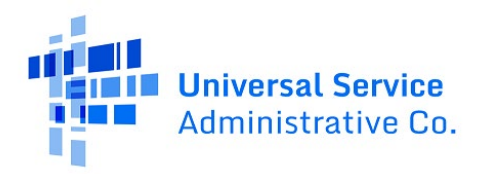

# RHC Connect Walkthrough for Health Care Providers

**Step 1:** Log in to My Portal and click **RHC Connect**.

| Universal Service<br>Administrative Co.                   |                                                                                                    |
|-----------------------------------------------------------|----------------------------------------------------------------------------------------------------|
| Dashboard                                                 |                                                                                                    |
| 💾 Upcoming Dates                                          | Rural Health Care                                                                                                    |
| HCF Program<br>11/13 Funding<br>2024 Request<br>Webinar   | RHC Connect - Health care providers must use this section to create and submit forms for the Healthcare Connect Fund (HCF) Program for all required forms other than the FCC Form 460 for FY2022 and later, and the Telecommunications (Telecom) Program for the FCC Form 466 for FY2024 |
| 11/20<br>2024<br>Webinar                                  | and later.  RHC My Portal - Health care providers must use this section to create and submit required forms for the Connected Care Pilot Program (CCPP), for the                                                                                                    |
| HCF<br>12/11 Consortium<br>2024 Best Practices<br>Webinar | Healthcare Connect Fund (HCF) Program for multi-year commitments from<br>FV2021 and earlier, and for the Telecommunications (Telecom) Program for<br>FV2023 and earlier.                                                                                                    |
|                                                           | <b>Connected Care Pilot Program</b> - Health care providers must use this form to complete, certify, and submit their required Connected Care Pilot Program Annual Reports and Final Report.                                                                                             |

**Step 2:** On the **My Forms** tab of the RHC **Dashboard**, select **FCC Form 469** from the dropdown menu under **Form Type**. **HCP Review** will appear in the **Status** column for all FCC Forms 469 submitted by the service provider and awaiting your review. Click the view icon to continue.

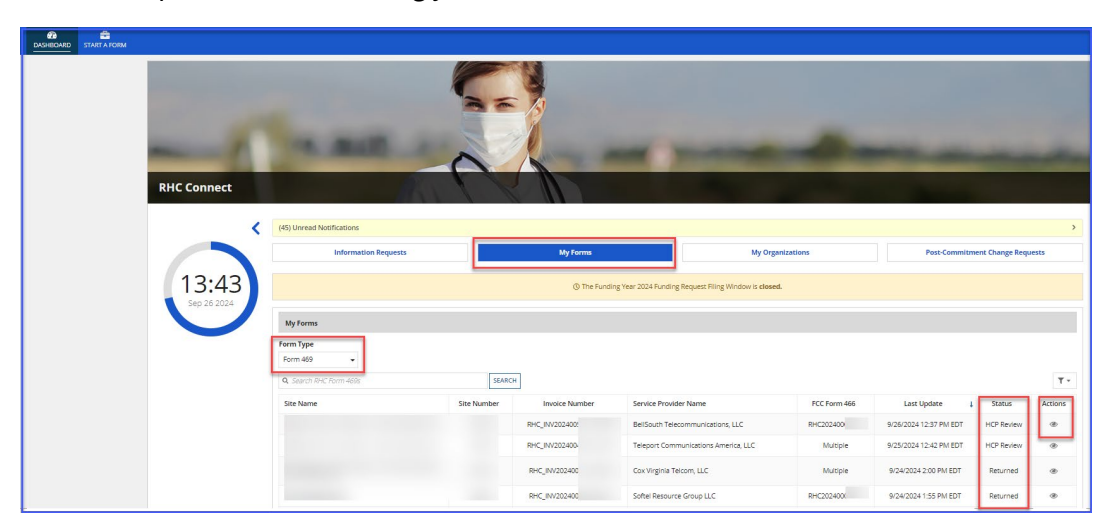

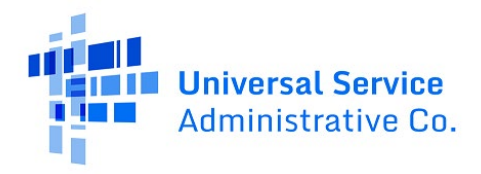

**Step 3:** On the **Summary** page, the message in the yellow box instructs the HCP to review each tab carefully and make comments or upload files where appropriate. The SPIN used on the FCC Form 466 is displayed in the **SPIN/498 ID** field.

| - RHC_INV20                                                                                                    |                                      |
|----------------------------------------------------------------------------------------------------|--------------------------------------|
| Summary Invoice Item(s) Supporting Documentation Declaration of Assistance Generated Documents                                                                                                    |                                      |
| Summary                                                                                                    |                                      |
| Poperwork Reduction Act (PRA)                                                                                                    | >                                    |
| A Please review each tab of this application carefully. To return or finalize this FCC Form 469, click the Return or Finalize' button from the Involce Item(s) tab. Comments and files may be attached to the bottom of each tab. |                                      |
| SPIN.498 ID 143                                                                                                    |                                      |
|                                                                                                    | GENERAL COMMENT / CORRECTION REQUEST |
| General Comment & Correction Requests History                                                                                                    | ~                                    |
| No comment history available                                                                                                    |                                      |
|                                                                                                    |                                      |
|                                                                                                    | Approved by OMB 3060-0804            |

**Step 4:** On the **Invoice Item(s)** page, click **Return or Finalize** after all information is reviewed to return the FCC Form 469 to the service provider for corrections or to finalize and submit the form to USAC. All data is read-only for the HCP, so the FCC Form 469 must be returned to the service provider to make corrections. Leave a comment or a correction request by clicking the hyperlink titled **General Comment/Correction Request**.

|                                                                                               | _                      |               |          |                                                                                                    |                         | - RH     | C_INV202 | 240        |          |             | _        |            | RETURN OR FINALIZE                   |
|-----------------------------------------------------------------------------------------------|------------------------|---------------|----------|----------------------------------------------------------------------------------------------------|-------------------------|----------|----------|------------|----------|-------------|----------|------------|--------------------------------------|
| Summary inside item(s) Supporting Documentation Declaration of Assistance Generated Documents |                        |               |          |                                                                                                    |                         |          |          |            |          |             |          |            |                                      |
| Invoice Item(s)                                                                               |                        |               |          |                                                                                                    |                         |          |          |            |          |             |          |            |                                      |
| FCC Form 466 Application Invoice Item(s)                                                      |                        |               |          |                                                                                                    |                         |          |          |            |          |             |          |            |                                      |
| Q. Search for FCC Forms                                                                       |                        |               | SEARCH   |                                                                                                    |                         |          |          |            |          |             |          |            | <b>▼</b> ~ 2                         |
| FCC Form 466<br>Application Number                                                            | Connection<br>Number # | HCP<br>Number | HCP Name | Name Service Service Type Bandwidth Voice Lines Rata Rate Ution Rate Of Running to Invoice Annual Remaining to Invoice Annual Remaining to Invoice One Remaining to Invoice One Remaining to Invoice |                         |          |          |            |          |             |          |            | Today's Potential<br>Reimbursement 🛛 |
| RHC20240                                                                                      | 1                      |               |          | Data                                                                                                    | Ethernet -<br>Dedicated | 100 Mbps |          | \$1,000.00 | \$100.00 | \$12,000.00 | \$500.00 | \$2,500.00 | \$1,230.00                           |
| ZGENERAL COMMENT / CORRECTION REQUEST                                                         |                        |               |          |                                                                                                    |                         |          |          |            |          |             |          |            |                                      |
| General Comment & Corr                                                                        | rection Requests His   | itory         |          |                                                                                                    |                         |          |          |            |          |             |          |            | *                                    |
| No comment history avail                                                                      | able                   |               |          |                                                                                                    |                         |          |          |            |          |             |          |            |                                      |

**Step 5:** To enter a correction request, click **Correction Request**. Select the **Application Number** from the dropdown menu. Enter the details of the correction request in the field and, if necessary, upload a supporting document.

| Invoice Item(s)                    |                        |               |          |                     |                         |           |                          |                       |                       |                                          |                                                   |                          |                                      |
|------------------------------------|------------------------|---------------|----------|---------------------|-------------------------|-----------|--------------------------|-----------------------|-----------------------|------------------------------------------|---------------------------------------------------|--------------------------|--------------------------------------|
| FCC Form 466 Applicatio            | n Invoice Item(s)      |               |          |                     |                         |           |                          |                       |                       |                                          |                                                   |                          |                                      |
| Q. Search for FCC Forms            |                        |               | SEARCH   |                     | τ-                      |           |                          |                       |                       |                                          |                                                   |                          |                                      |
| FCC Form 466<br>Application Number | Connection<br>Number # | HCP<br>Number | HCP Name | Service<br>Category | Service Type            | Bandwidth | Number Of<br>Voice Lines | Monthly<br>Rural Rate | Monthly<br>Urban Rate | Recurring Amount<br>Remaining to Invoice | Non-Recurring<br>Amount Remaining to<br>Invoice @ | Total Cost<br>Invoiced 😡 | Today's Potential<br>Reimbursement 🕑 |
| RHC20240                           | 1                      |               |          | Data                | Ethernet -<br>Dedicated | 100 Mbps  |                          | \$1,000.00            | \$100.00              | \$12,000.00                              | \$500.00                                          | \$2,500.00               | \$1,230.00                           |
| GENERAL COMMENT                    | CORRECTION REQUES      | 1             |          | 0 -                 |                         |           |                          |                       |                       |                                          |                                                   |                          |                                      |
| File (Optional)                    | PDF - 32.81 F          | 6             |          |                     |                         |           |                          |                       |                       |                                          |                                                   |                          | 19/10000<br>SAVE CANCEL              |

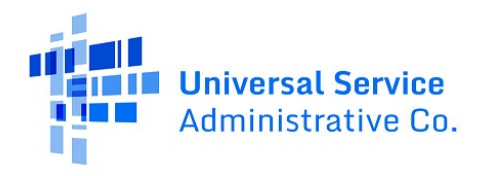

**Step 6:** If the service provider uploaded documents, they will be visible to download and review on the **Supporting Documentation** page. To upload additional supporting documents, click **General Comment/Correction Request**, select either **General Comment** or **Correction Request**, leave an explanation and upload the supporting document(s) such as proof of payment. Click **Save**.

| Supporting Docume                 | ntation                       |                                 |           |                         |
|-----------------------------------|-------------------------------|---------------------------------|-----------|-------------------------|
| Document Type                     | Description                   | FCC Form 466 Application Number | File Name | Uploaded On             |
|                                   |                               | No items available              |           |                         |
|                                   |                               |                                 |           |                         |
| GENERAL COMMENT CORRECTI          | ON REQUEST                    |                                 |           |                         |
| Service provider did not upload i | nvoice                        |                                 |           |                         |
| File (Optional)                   | <b>voice</b><br>)F – 32.81 KB |                                 |           | 40/10000<br>SAVE CANCEL |

**Step 7:** The **Declaration of Assistance** question on the FCC Form 469 is answered by the service provider, so the response cannot be edited by the HCP. The HCP can view any information entered by the service provider if they answered **Yes** to the question about outside assistance.

| - RHC_INV20240                                                                                                    |                  |
|----------------------------------------------------------------------------------------------------|------------------|
| Summary Invoice Item(s) Supporting Documentation Declaration of Assistance Generated Documents                                                                                                    |                  |
| Declaration of Assistance                                                                                                    |                  |
| Have any consultants or third parties helped you to identify the applicant's Request for proposals (RFP) or FCC Form 465, helped to connect you with the health care provider participating in the program, or is anyone authorized to act<br>on your behalf in the RHC Program?<br>© Yes |                  |
| E GENERAL COMMENT / COR                                                                                                    | RECTION REQUEST  |
| General Comment & Correction Requests History                                                                                                    | *                |
| No comment history available                                                                                                    |                  |
|                                                                                                    |                  |
|                                                                                                    |                  |
| Approved                                                                                                    | by OMB 3060-0804 |

**Step 8:** The next tab is the **Generated Documents** tab. Once the FCC Form 469 is submitted, a PDF version of the form is generated and can be accessed on the **Generated Documents** tab. The **Generated Documents** tab is the same for both the applicant and the service provider.

| Form 469 -                                      | Hospital -                                     | - RHC_INV2024       |                 |                           |
|-------------------------------------------------|------------------------------------------------|---------------------|-----------------|---------------------------|
| Summary Invoice item(s) Supporting Documentatio | n Declaration of Assitance Generated Documents |                     |                 |                           |
| Generated Documents                             |                                                |                     |                 |                           |
| FCC FC                                          | 0RM 469 GENERATED DOCUMENTS                    |                     |                 |                           |
| Document Type                                   | Da                                             | ate                 | Action          |                           |
| FCC Form 469 PDF - Submitted                    | 9/2                                            | 27/2024 3:05 PM EDT | View   Download |                           |
| FCC Form 469 Excel- Submitted                   | 9/2                                            | 27/2024 3:05 PM EDT | Download        |                           |
|                                                 |                                                |                     |                 | Approved by OMB 3060-0804 |

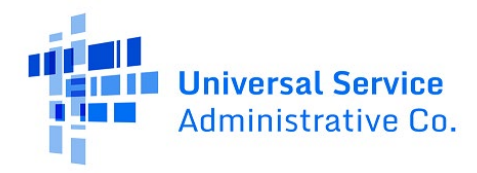

**Step 9:** Navigate back to the **Invoice Item(s)** page. All comments and correction requests are displayed. Click **Return or Finalize**.

|                                    |                         |                          |                       |                                          |                         | - RH      | C_INV20                  | 240                   |                       |                                          |                                                   |                          | RETURN OR FINALIZE                   |
|------------------------------------|-------------------------|--------------------------|-----------------------|------------------------------------------|-------------------------|-----------|--------------------------|-----------------------|-----------------------|------------------------------------------|---------------------------------------------------|--------------------------|--------------------------------------|
| Summary Invoice item               | (s) Supporting D        | ocumentation             | Declaration of Assi:  | tance Generated                          | Documents               |           |                          |                       |                       |                                          |                                                   |                          |                                      |
| Invoice Item(s)                    |                         |                          |                       |                                          |                         |           |                          |                       |                       |                                          |                                                   |                          |                                      |
| FCC Form 466 Application           | Invoice Item(s)         |                          |                       |                                          |                         |           |                          |                       |                       |                                          |                                                   |                          |                                      |
| Q. Search for FCC Forms            |                         |                          | SEARCH                |                                          |                         |           |                          |                       |                       |                                          |                                                   |                          | <b>▼</b> ~ 2                         |
| FCC Form 466<br>Application Number | Connection<br>Number #  | HCP<br>Number            | HCP Name              | Service<br>Category                      | Service Type            | Bandwidth | Number Of<br>Voice Lines | Monthly<br>Rural Rate | Monthly<br>Urban Rate | Recurring Amount<br>Remaining to Invoice | Non-Recurring<br>Amount Remaining to<br>Invoice 🕢 | Total Cost<br>Invoiced 🕢 | Today's Potential<br>Reimbursement 🚱 |
| RHC202400                          | 1                       |                          |                       | Data                                     | Ethernet -<br>Dedicated | 100 Mbps  |                          | \$1,000.00            | \$100.00              | \$12,000.00                              | \$500.00                                          | \$2,500.00               | \$1,230.00                           |
|                                    |                         |                          |                       |                                          |                         |           |                          |                       |                       |                                          | G                                                 | GENERAL COMN             | AENT / CORRECTION REQUEST            |
| General Comment & Corr             | rection Requests His    | story                    |                       |                                          |                         |           |                          |                       |                       |                                          |                                                   |                          | ~                                    |
| 9/26/2024 3:13 P<br>HCP Reviewer   | Applic<br>M EDT RHC20   | ation Number<br>240      | (s) Correct<br>Bandwi | ion Request Details<br>dth is incorrect. |                         |           |                          |                       |                       |                                          |                                                   |                          |                                      |
| 9/26/2024 3:04 P                   | Genera<br>M EDT Service | t to include invoice.    |                       |                                          |                         |           |                          |                       |                       |                                          |                                                   |                          |                                      |
|                                    | ß                       | Invoice<br>PDF - 32.81 K | В                     |                                          |                         |           |                          |                       |                       |                                          |                                                   |                          |                                      |
|                                    |                         |                          |                       |                                          |                         |           |                          |                       |                       |                                          |                                                   |                          | Showing 1 - 2 of 2                   |

**Step 10:** If corrections are needed, select **Return for Changes to the Service Provider**. You must add at least one comment, then click **Next**. A warning states if **Yes** is selected, this action cannot be reversed. Click **Yes** to continue.

| Review                  | - RHC_INV20240                                                                                                    |
|-------------------------|----------------------------------------------------------------------------------------------------|
| If you choose to Return | for Changes, you must add at least one comment within the application screens, summarizing the issue(s) within the FCC Form 469.                                                               |
| CANCEL                  | I have reviewed this FCC Form 469 and I would like to          Return for Changes to the Service Provider       Finalize         Image: The Service Provider       Image: The Service Provider |
|                         | - RHC INV20240                                                                                                    |
| Deview                  |                                                                                                    |

| Review                                                                                               | Do you want to return the invoice RHC_INV202400501_100025 to<br>the Service Provider? This action cannot be reversed. |          |
|----------------------------------------------------------------------------------------------------|----------------------------------------------------------------------------------------------------|----------|
| If you choose to <b>Return for Changes</b> , you must add at least one comment within the a          | NO                                                                                                    | orm 469. |
| I have reviewed this FCC Form 489 and I would like to<br>Return for Characet to the Service Provider | Finalize                                                                                                    |          |
| CANCEL                                                                                               |                                                                                                    | NEXT     |

**Step 11:** The message in the green banner is a confirmation that the invoice has been returned.

| This invoice has been returned. Please go to My Forms Dashboard to see latest updates. |       |
|----------------------------------------------------------------------------------------|-------|
|                                                                                        | CLOSE |

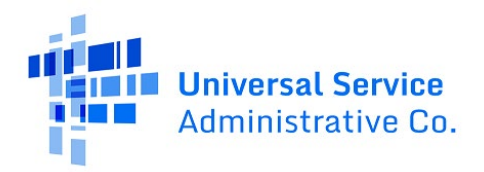

RHC Connect V(9) Unvest Motifications V(9) Unvest Motifications V(9) Unv

The status of the invoice appears on the **My Forms** tab of the **Dashboard**.

**Step 12:** Once the service provider addresses the correction request and returns it to the HCP for review, the HCP account holder(s) will receive an email alerting them that there's an FCC Form 469 awaiting their review. Navigate to the **My Forms** tab on the **Dashboard**, select FCC **Form 469** under **Form Type**. The status of the form in the **Status** column will display as **HCP Review**.

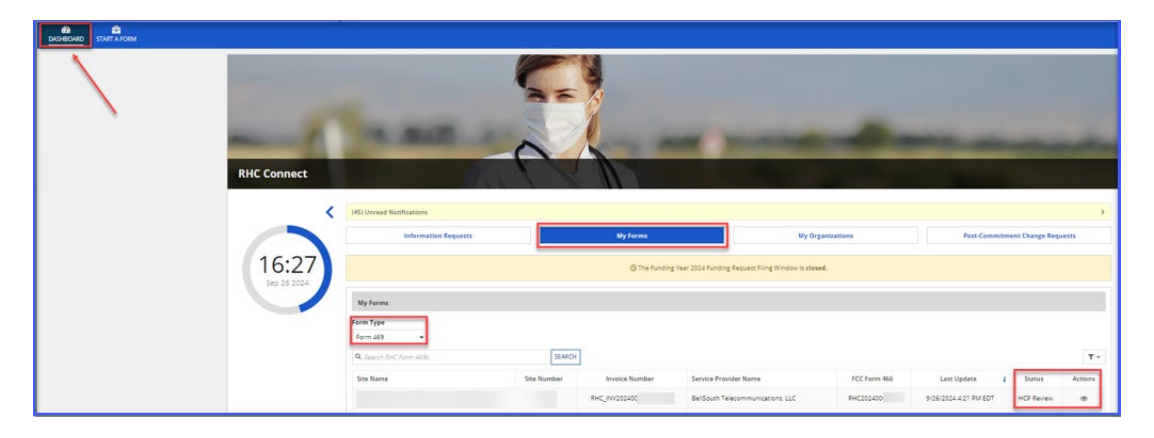

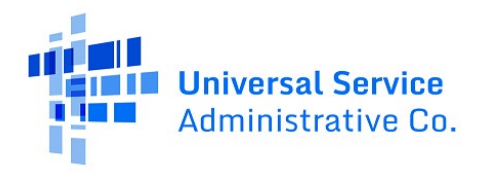

**Step 13:** To resume the review, navigate to **Invoice Item(s)** and click the down arrow to the right of **General Comment & Request History** to view comments and correction requests. Navigate through all sections to confirm all information is correct. On the **Invoice Item(s)** page, click **Return or Finalize**.

|                                                                                                    |                         |                              |                            |                                  |                         | - RH      | C_INV202                 | 240                   |                       |                                          |                                                   |                          | RETURN OR FINALIZ                    |
|----------------------------------------------------------------------------------------------------|-------------------------|------------------------------|----------------------------|----------------------------------|-------------------------|-----------|--------------------------|-----------------------|-----------------------|------------------------------------------|---------------------------------------------------|--------------------------|--------------------------------------|
| Summary Invoice item                                                                                                    | a(s) Supporting D       | ocumentation                 | Declaration of Assistan    | ce Generated                     | Documents               |           |                          |                       |                       |                                          |                                                   |                          |                                      |
| nvoice Item(s)                                                                                                    |                         |                              |                            |                                  |                         |           |                          |                       |                       |                                          |                                                   |                          |                                      |
| C Form 466 Application                                                                                                    | Invoice Item(s)         |                              |                            |                                  |                         |           |                          |                       |                       |                                          |                                                   |                          |                                      |
| Search for FCC Forms                                                                                                    |                         |                              | SEARCH                     |                                  |                         |           |                          |                       |                       |                                          |                                                   |                          | Ψ                                    |
| CC Form 466<br>Application Number                                                                                         | Connection<br>Number #  | HCP<br>Number                | HCP Name                   | Service<br>Category              | Service Type            | Bandwidth | Number Of<br>Voice Lines | Monthly<br>Rural Rate | Monthly<br>Urban Rate | Recurring Amount<br>Remaining to Invoice | Non-Recurring<br>Amount Remaining to<br>Invoice O | Total Cost<br>Invoiced 😡 | Today's Potential<br>Reimbursement 😡 |
| HC20240                                                                                                    | 1                       |                              |                            | Data                             | Ethernet -<br>Dedicated | 100 Mbps  |                          | \$1,000.00            | \$100.00              | \$12,000.00                              | \$500.00                                          | \$2,500.00               | \$1,230.00                           |
| 9/25/2024 35 PM EDT RHC20240     Bendwidth is correct. Uploaded correct involce.     Involce     Involce     POF-32.81 KB |                         |                              |                            |                                  |                         |           |                          |                       |                       |                                          |                                                   |                          |                                      |
| 9/26/2024 3:13 P<br>HCP Reviewer                                                                                          | Applica<br>M EDT RHC20  | ation Number(<br>240(        | s) Correction<br>Bandwidth | Request Details<br>is incorrect. |                         |           |                          |                       |                       |                                          |                                                   |                          |                                      |
| 9/26/2024 3:04 P                                                                                                    | Genera<br>M EDT Service | al Comment<br>provider forgo | t to include invoice.      |                                  |                         |           |                          |                       |                       |                                          |                                                   |                          |                                      |
| HUP Keviewer                                                                                                    |                         | Invoice<br>PDF - 32.81 KB    | 3                          |                                  |                         |           |                          |                       |                       |                                          |                                                   |                          |                                      |
|                                                                                                    |                         |                              |                            |                                  |                         |           |                          |                       |                       |                                          |                                                   |                          | Showing 1 - 3 of 3                   |

**Step 14:** If everything is correct, click **Finalize**, then click **Next**.

| НСР                            | - RHC_INV20240                                                                                                    |      |
|--------------------------------|----------------------------------------------------------------------------------------------------|------|
| Review                         |                                                                                                    |      |
| If you choose to Return for Ch | anges, you must add at least one comment within the application screens, summarizing the issue(s) within the FCC Form 469. |      |
|                                | I have reviewed this FCC Form 469 and I would like to                                                                      |      |
|                                | Return for Changes to the Senvice Provider O Finalize O                                                                    |      |
| CANCEL                         |                                                                                                    | NEXT |

**Step 15:** Read and click all **Certifications**. You are unable to move forward until all certifications are clicked. Type your full name as it appears in RHC Connect in the **Digital Signature** field. Click **Certify & Submit**.

| FCC Form 469 - RHC_INV20240                                                                                                    |                                                                                                    |
|----------------------------------------------------------------------------------------------------|----------------------------------------------------------------------------------------------------|
| Certifications                                                                                                    |                                                                                                    |
| <ul> <li>certify under penity of perjury that I am authorized to submit this request on behalf of the applicant.</li> <li>certify under penity of perjury that I have examined this form and attachments and to the best of my knowledge. Information, and belief, all info</li> <li>certify under penity of perjury that the applicant has received the related balecommunications services itemized on the invoice form.</li> <li>certify under penity of perjury that the replicant has received the related balecommunications services was remitted to the service provider.</li> <li>certify under penity of perjury that the required urban rate payment for the telecommulcations services was remitted to the service provider.</li> <li>understand that all documentation associated with this application, including all billing records for services received, must be retained for a perior</li> </ul> | rmation contained therein is true and correct.<br>d of at least five years after the last date of service delivered in a particular funding year pursuant to 47 CFR § 54.631. |
| Certifier's Full Name Date  09/25/2024                                                                                                    | Digital Signature Enter name exactly as it is listed in the Cettifier's Full Name Field                                                                                       |
| EXIT                                                                                                    | CERTIFY & SUBMIT                                                                                                    |

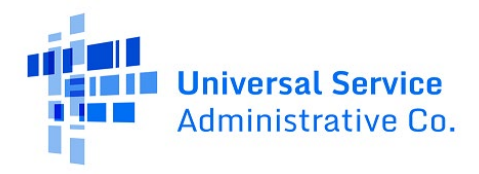

**Step 16:** Once you click **Certify & Submit**, a message indicating that the application was successfully submitted will be displayed.

| FCC Form 469 - RHC_INV20240                                                                                                    |              |
|----------------------------------------------------------------------------------------------------|--------------|
| ⊘ This application has been successfully submitted. My Forms Dashboard                                                                                                    |              |
|                                                                                                    |              |
| Certifications                                                                                                    |              |
| I certify under penalty of perjury that I am authorized to submit this request on behalf of the applicant.                                                                                                    |              |
| ertify under penalty of perjury that I have examined this form and attachments and, to the best of my knowledge, information, and belief, all information contained therein is true and correct.                                                                                  |              |
| I certify under penalty of parjury that the applicant has received the related telecommunications services itemized on the invoice form.                                                                                                    |              |
| 🗑 lertify under penalty of perjury that the required urban rate payment for the telecommunications services was remitted to the service provider.                                                                                                    |              |
| linderstand that all documentation associated with this application, including all billing records for services received, must be retained for a period of at least five years after the last date of service delivered in a particular funding year pursuant to 47 CFR § 54.631. |              |
|                                                                                                    |              |
| Certifier's Full Name Digital Signature                                                                                                    |              |
| Date 🖗 09/26/2024                                                                                                    |              |
| Approved by Ol                                                                                                    | /B 3060-0804 |

Navigate to the **My Forms** tab on the **Dashboard** and select **Form 469** from the dropdown menu under **Form Type**. Under the **Status** column, the FCC Form 469 should be displayed as **Submitted**. Click the icons under the **Actions** column to view, download an Excel spreadsheet, or download a PDF version of the FCC Form 469.

| DASHEDARD START A FORM |                           |             |                |                                                    |              |                       |                  |         |
|------------------------|---------------------------|-------------|----------------|----------------------------------------------------|--------------|-----------------------|------------------|---------|
| RHC Conn               |                           |             |                | -                                                  | -            |                       |                  | -       |
|                        | (45) Unread Notifications |             |                |                                                    |              |                       |                  | >       |
|                        | Information Requests      |             | My Forms       | My Org                                             | anizations   | Post-Commitm          | nent Change Requ | Jests   |
| 17:<br>Sep 26          | 00                        |             | ③The Funding   | g Year 2024 Funding Request Filing Window is close | ed.          |                       |                  |         |
|                        | My Forms                  |             |                |                                                    |              |                       |                  |         |
|                        | Form Type<br>Form 469     |             |                |                                                    |              |                       |                  |         |
|                        | Q. Search RHC Form 469s   | SEARCH      |                |                                                    |              |                       |                  | Τ.      |
|                        | Site Name                 | Site Number | Invoice Number | Service Provider Name                              | FCC Form 466 | Last Update 🛔         | Status           | Actions |
|                        |                           |             | RHC_INV2024005 | BellSouth Telecommunications, LLC                  | RHC202400    | 9/26/2024 4:55 PM EDT | Submitted        | * 11 2  |
|                        |                           |             | RHC_INV2024004 | Cox Virginia Telcom, LLC                           | RHC202300    | 9/25/2024 2:51 PM EDT | Submitted        | 8       |

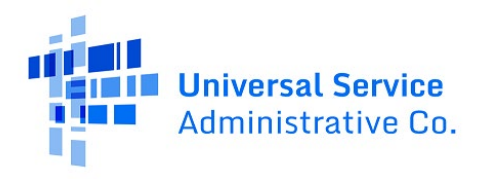

# Frequently Asked Questions

# What happened to the FCC Form 467, Healthcare Provider Support Schedule (HSS), and the Telecom invoice?

Per <u>FCC Order 23-6</u>, for Funding Year (FY) 2024 and forward, the FCC Form 467, the HSS, and the Telecom invoice will be eliminated in the Telecom Program. The FCC Form 469 is the new form that is used for invoicing in the Telecom program. It's aligned with the <u>FCC Form 463</u>, the invoicing form used for the Healthcare Connect Fund (HCF) Program. One key difference is that the service provider will submit the FCC Form 469 in RHC Connect, the applicant will receive an email alerting them of the submission, and the applicant will officially submit the form to USAC by certifying and signing the form.

#### Who is impacted by this change?

RHC Connect is used for FY2024 and forward in the Telecom Program and for FY2022 and forward for the HCF Program. Connected Care Pilot Program (CCPP) projects are not impacted unless they also participate in the HCF or Telecom Program.

## Resources

For more information, visit the <u>Welcome to RHC Connect – FCC Form 469</u> webpage.

For questions about the Rural Health Care program, contact <u>RHC-Assist@usac.org</u> or the RHC Customer Service Center at (800) 453-1546 from 8 a.m. – 8 p.m. ET Monday through Friday for assistance. Use the <u>RHC Customer Service Center Tip Sheet</u> to learn about what the RHC Customer Service Center can and cannot help you with.